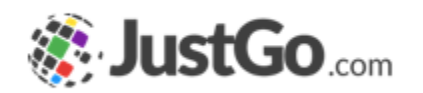

# Membership Setup

User Guide for JustGo

#### What's inside?

- o <u>What is Membership Setup?</u>
- How do l access Membership Setup?
- How do I add a new Membership?
- o <u>Adding Membership Details</u>
- Adding Pricing Details
- o <u>Adding Purchasing Rules</u>
- <u>Advanced Membership Journey</u>
- o <u>Can I edit or remove a membership?</u>

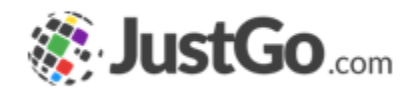

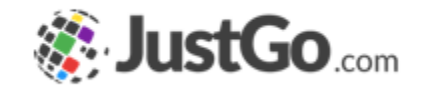

Membership Setup allows for sophisticated membership configuration so that you can personalise each members experience with what is right for them. Using branding and purchasing rules you can create as many memberships as you like and only display the relevant ones to each member.

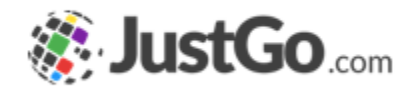

#### How do I access Membership Setup?

Once you are logged in, the Membership Setup will be found in your Menu.

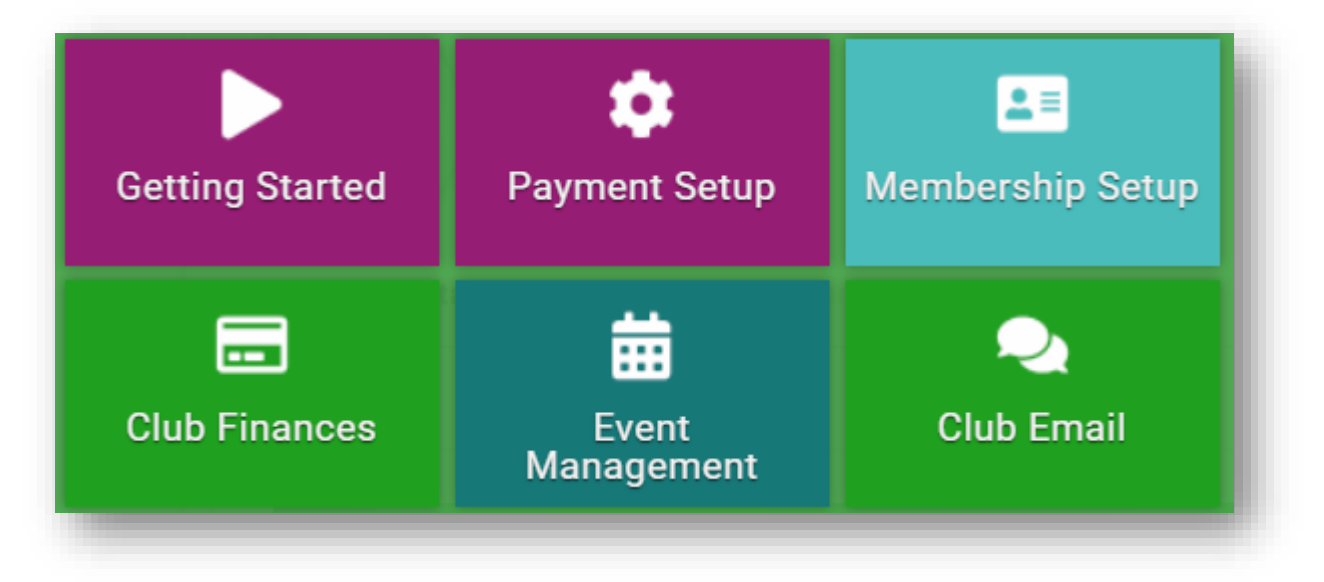

#### How do I add a new Membership?

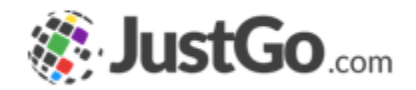

From the Membership Overview, click the Add New Membership button on the left hand corner at top of the page.

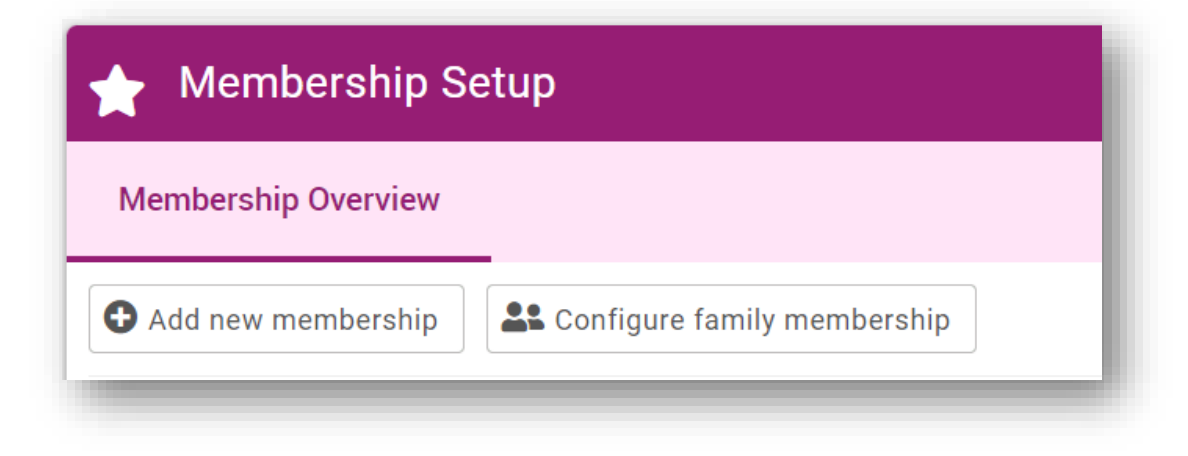

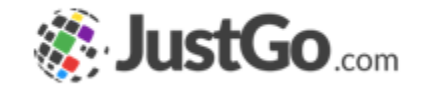

Membership Name is the name that is presented to the member.

|          | Cancel Preview Save |
|----------|---------------------|
|          |                     |
|          |                     |
| *        |                     |
| <b>P</b> |                     |
|          |                     |
|          | *                   |

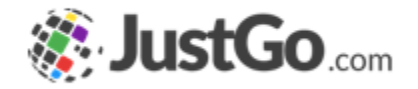

About this Membership will appear to the member as a description so give this some thought.

The Hide About Membership tick box allows you to hide the More Info option displayed to the member.

| About this Membership: |  | Þ |
|------------------------|--|---|
|                        |  |   |
| Hide About Membership: |  |   |

You can select the color palate for the membership Colour.

Classification helps linking different level of memberships together. For example, Enterprise customers can link their memberships to JustGo for Club membership. By doing so when a member is purchasing JustGo for Clubs memberships the Enterprise membership auto adds to the cart. Note, classification can be enabled through JustGo Support.

Membership Image allows you to set/update the image displayed on the membership.

How long is the membership valid for allows you to specify the duration of the membership.

Membership to start on allows you to set the start period of the membership. If you set duration to 1 year. The expiry will be one day before the start date you set.

| · · · · · · · · · · · · · · · · · · · |                                  |
|---------------------------------------|----------------------------------|
| Classification:                       |                                  |
|                                       | *                                |
| Membership Image                      |                                  |
|                                       |                                  |
| r<br>1<br>1                           |                                  |
|                                       |                                  |
| Click to set a Membershi              | ip Image                         |
|                                       |                                  |
|                                       |                                  |
|                                       |                                  |
| <br> <br> <br> <br> <br>              |                                  |
| How long is the membership va         | lid for: Membership to start on: |

#### Continued on the next page...

1/4/2023

#### 1/4/2023

9

Continued on the next page...

## Adding Membership Details

Membership Image allows you to set/update the image displayed on the membership.

How long is the membership valid for allows you to specify the duration of the membership.

Membership to start on allows you to set the start period of the membership. If you set duration to 1 year. The expiry will be one day before the start date you set.

| Classif | ication:      |         | _                        |          |               |    |  |
|---------|---------------|---------|--------------------------|----------|---------------|----|--|
|         |               | Ŧ       | *                        |          |               |    |  |
| Nembe   | ership Image  |         |                          |          |               |    |  |
|         |               |         |                          | 1        |               |    |  |
|         |               |         |                          |          |               |    |  |
|         |               |         |                          |          |               |    |  |
|         |               |         |                          |          |               |    |  |
| CI      | lick to set a | Members | ship Image               |          |               |    |  |
| CI      | lick to set a | Members | ship Image               | 2        |               |    |  |
| CI      | ick to set a  | Members | ship Image               |          |               |    |  |
| CI      | ick to set a  | Members | ship Image               |          |               |    |  |
| CI<br>  | ick to set a  | Members | ship Image<br>valid for: | Membersh | ip to start o | n: |  |

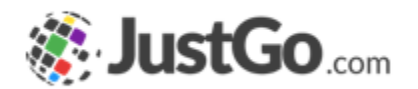

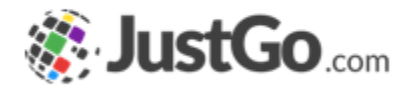

Hide Membership Duration tick box allows you to choose to hide the duration of the membership from the member at the time of purchase.

How many days before a membership expiry is it available for renewal allows you to restrict members from renewing this specific membership until a specific time.

| Hide Membership Duration: 🗌 🗭                                                | ļ |
|------------------------------------------------------------------------------|---|
| How many days before a membership expiry is it available for renewal?:<br>30 |   |
|                                                                              | ł |

### Adding Pricing Details

Price allows you to set the price of the membership.

Display Price Settings allow you to control if or what price you would like to show to the members.

Subscriptions allows you to offer auto renewal options to your members.

Description is presented to the member during purchase.

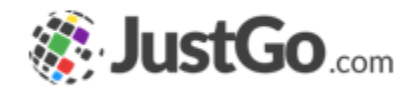

| Price.                            |              |              |   |  |
|-----------------------------------|--------------|--------------|---|--|
| 25.00                             |              | *            |   |  |
| Display Price S                   | ettings:     |              |   |  |
| 💿 Display Actua                   | al Price     |              |   |  |
| ○ Hide Price                      |              |              |   |  |
| O Display Alterr                  | native Price |              |   |  |
| <ul> <li>Display Price</li> </ul> | Range        |              |   |  |
| Subscriptions                     | Instaln      | nents        |   |  |
|                                   | Subscriptic  | on Enabled?: |   |  |
|                                   |              |              |   |  |
|                                   |              | Description: | U |  |
|                                   |              |              |   |  |
|                                   |              |              |   |  |
|                                   |              |              |   |  |

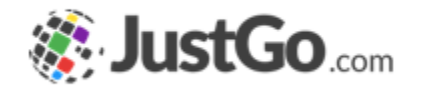

Benefits allows you to add the benefits of the Membership and are displayed to the member before purchase.

You can add benefits using the Add a new Benefit button and typing free text into the box.

| 4 Membership Benefits  |  |
|------------------------|--|
| + Add a new Benefit    |  |
| Benefits               |  |
| Monthly Magazine       |  |
| Monthly Prize Draw     |  |
| Free Training Sessions |  |
| Accident Insurance     |  |
|                        |  |

### Adding Pricing Details

Price allows you to set the price of the membership.

Display Price Settings allow you to control if or what price you would like to show to the members.

Description is presented to the member during purchase.

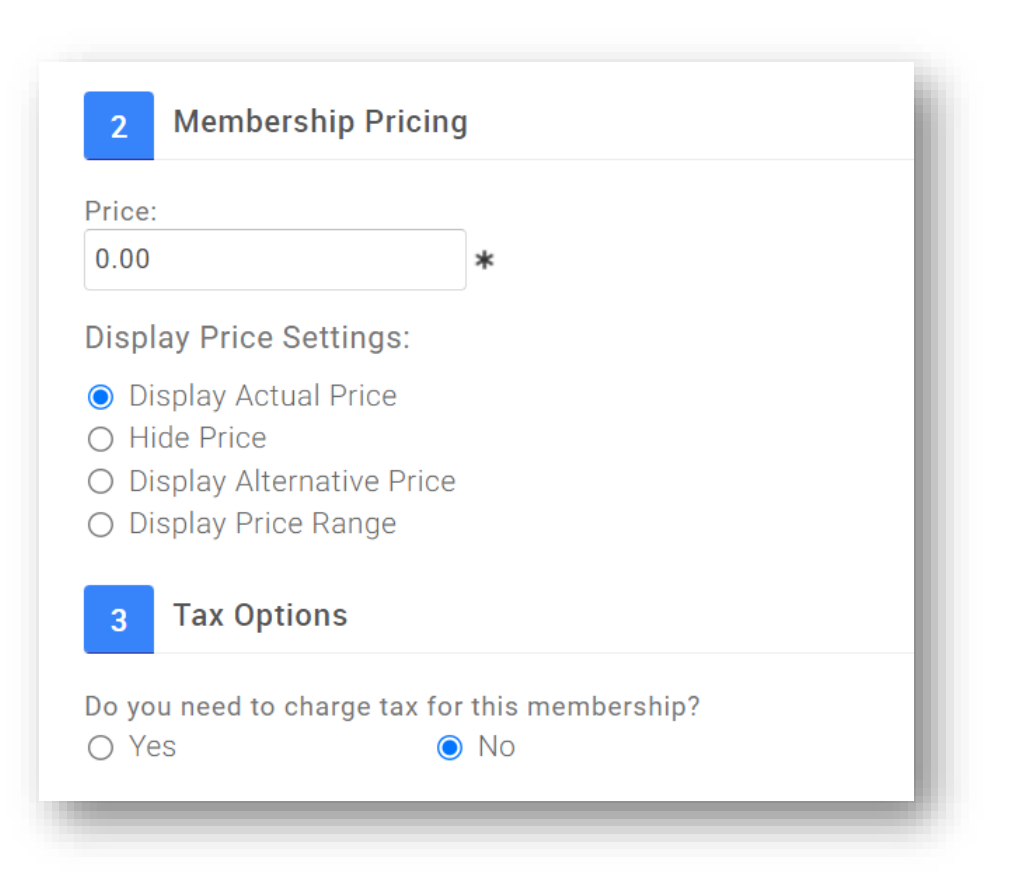

### Adding Purchasing Rules

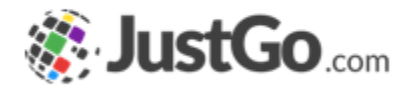

Membership Restrictions, Discounts & Surcharges allow you to set purchasing rules for memberships in order to provide personalization to the purchase journey.

Restrictions restrict the visibility of the membership to only members who meet the chosen criteria.

Discounts apply discounts for members who meet the chosen criteria.

Surcharge applies a surcharge for members who meet the chosen criteria.

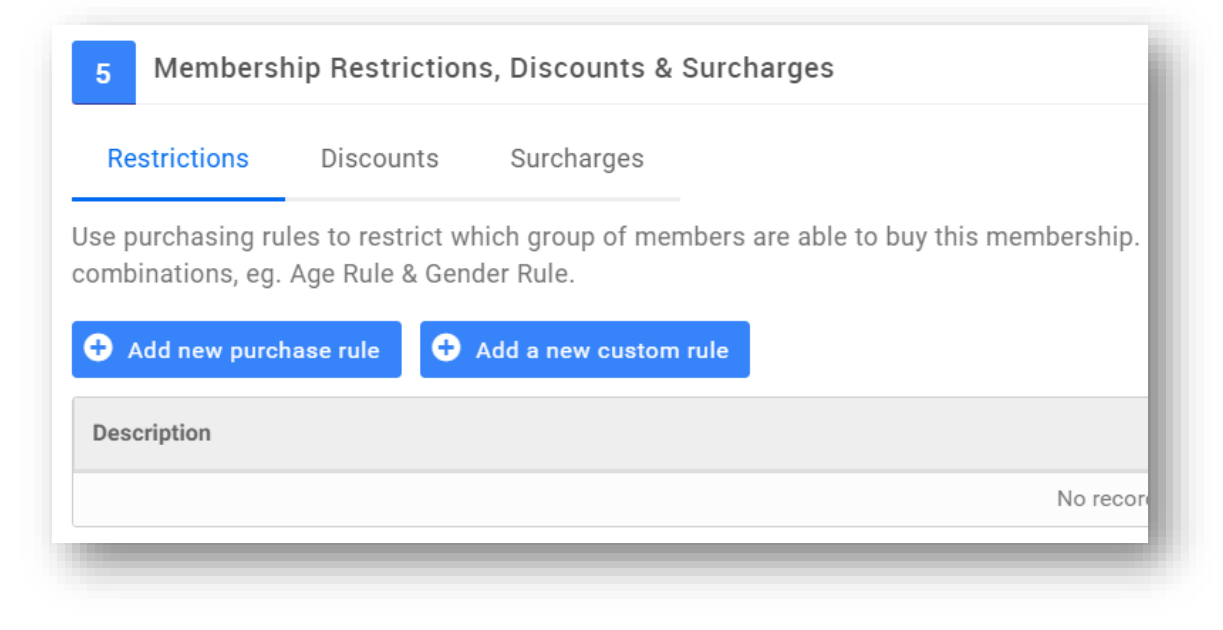

### Adding Purchasing Rules

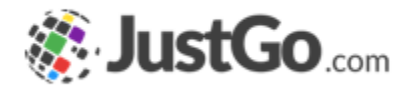

#### Restrictions

Purchase Rule Description is an internal reference for the rule.

Click on the Add New Rule button to add a standard rule. Please see the Purchasing Rules FAQ for assistance.

|                           |              | Active: 🗸    |
|---------------------------|--------------|--------------|
| Irchase Rule Description: |              |              |
|                           |              |              |
| Purchase Rule Group       |              | REMOVE GROUP |
| Add a new rule to begin   |              |              |
|                           | • Rule Group |              |
|                           | Cancel Save  |              |
|                           |              |              |

### Adding Purchasing Rules

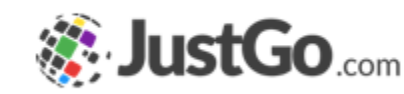

#### Discounts / Surcharges

Discount/Surcharge Rule Description is an internal reference for the rule.

From and To set the validity of the rule. The rule will not work outside of these dates.

Amount is the value of the discount which can be turned into a percentage using the Is % tick box.

Explanation is an internal reference for the discount value.

|                                                       | Active: 🔽    |
|-------------------------------------------------------|--------------|
| Discount Rule Description:                            |              |
| Amount: 0.00 Is %:  Explanation:                      |              |
| Discount Rule Group                                   | REMOVE GROUP |
| will be SATISFIED if the following conditions are met |              |
|                                                       |              |
| • Rule Group                                          |              |
| Cancel                                                |              |
|                                                       |              |

### Advanced Membership Journey

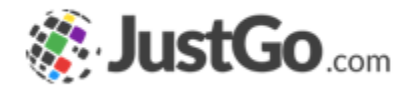

Additional Requirements allow you to take your membership one step further with advanced personalisation.

Create Headers and sections for additional info.

Collect a profile picture, qualifications or additional data during purchase.

You can even include upsell products such as the rewards scheme seen in the image.

#### Available for Pro Subscription.

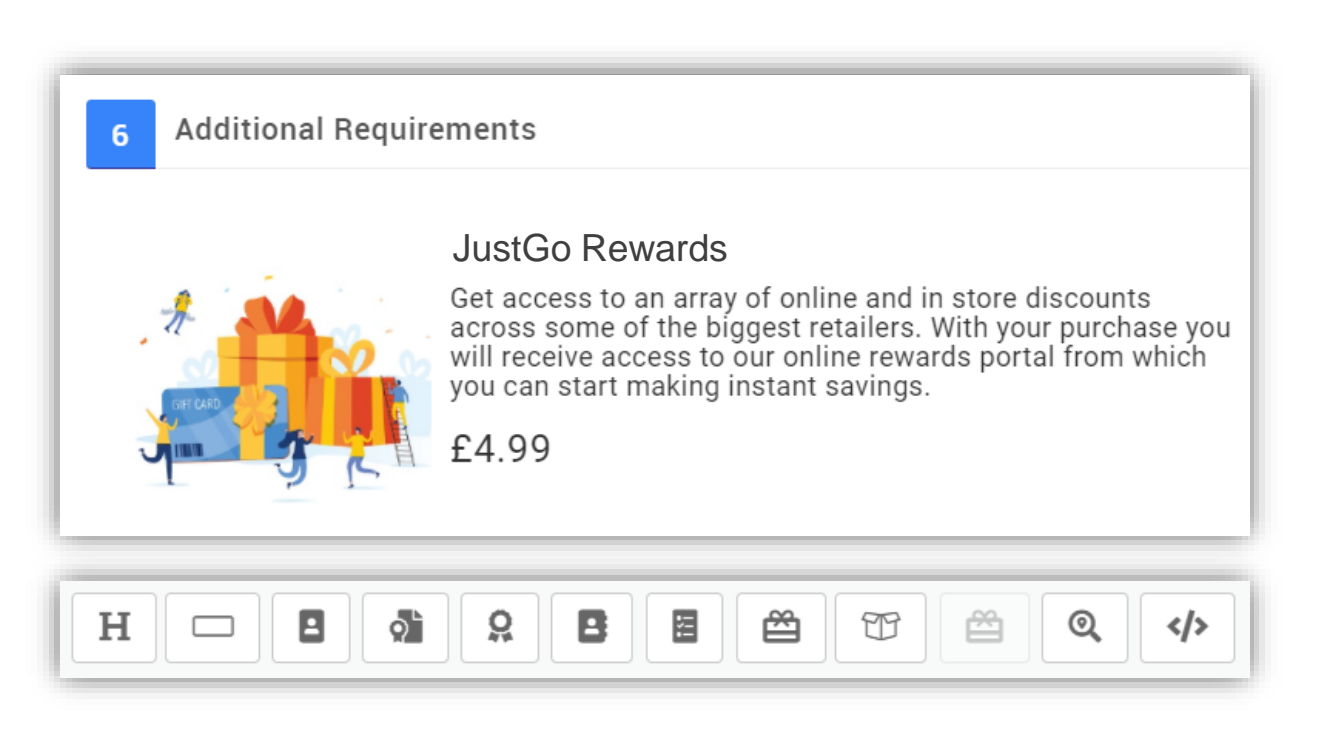

#### Advanced Membership Journey

Fields can be added to specific membership types through the Membership Setup feature.

You can apply individual fields to individual membership types so you do not have to have all the same fields under every membership.

Note: Fields must be created in the Member Overview to be used in the membership purchase journey.

Available for Pro Subscription.

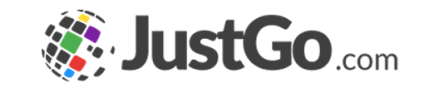

|   | Select a field                                         |
|---|--------------------------------------------------------|
|   | Fields                                                 |
|   | Participation Information                              |
|   | How many days a week do you participate in your sport? |
|   | Volunteering Experience                                |
|   | Competition Information                                |
|   | Personal Details                                       |
|   |                                                        |
|   |                                                        |
|   |                                                        |
|   |                                                        |
|   |                                                        |
|   |                                                        |
|   |                                                        |
| H | 1 9 B B 🛱 🏵 🖄 🍳 🛷                                      |
|   |                                                        |

#### Can I edit or remove a Membership?

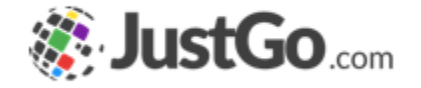

A membership can be edited, deleted and the position of the membership on the member facing page can be edited using the icons below.

Note: If a membership has been purchased you can only make it inactive because of it's link to the member who purchased it.

| Name  | Description                                                 | Category   | Price  | Duration | Status |   |   |        |
|-------|-------------------------------------------------------------|------------|--------|----------|--------|---|---|--------|
| Adult | Our standard membership suitable for all over the age of 18 | Membership | £25.00 | 1 Year   | Active | 1 | ļ | 2 🛇    |
|       |                                                             |            |        |          |        |   |   | Delete |